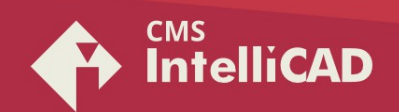

# How to deactivate CMS IntelliCAD 8.2 and following

Microsoft Windows 7 / 8.x / 10

## Start

Run CMS IntelliCAD Go to the CMS IntelliCAD **HELP** (at Menu or Ribbon) Select "**License Manager**" function

Registration window should popup. At this point please follow the steps as seen in the following images, using the ONLINE or OFFLINE methods.

# #1 Online Method

| *** OLD SITE *** Transfe                                                                               | r Out License >>                                                                                                    | ×                                                             |
|----------------------------------------------------------------------------------------------------|----------------------------------------------------------------------------------------------------|---------------------------------------------------------------|
| To transfer out the licens<br>the Transfer Out button.                                                 | e of the program, enter the Registration ID from the<br>You will receive a License Key for the new site.                                                                           | he new site and click                                         |
| You may use the Import b<br>save the License Key to a                                                  | button to import the Registration ID from a file. Use<br>a file.                                                                                                    | e the Export button to                                        |
| Registration ID:                                                                                       |                                                                                                    | << Import                                                     |
| License Key:                                                                                           |                                                                                                    | Export >>                                                     |
|                                                                                                    | Transfer                                                                                                    | r Out Close                                                   |
| Alternatively, you may tr<br>Key and click the Deactiv<br>which you can retrieve it<br>Activation Key: | ransfer out the license by deactivating the program<br>ate button. The license will be transferred to the ac<br>on any computer by reactivating the program.                       | . Enter your Activation<br>ctivation server, in<br>Deactivate |
| Alternatively, you may tr<br>Key and click the Deactiv<br>which you can retrieve it<br>Activation Key: | ransfer out the license by deactivating the program<br>ate button. The license will be transferred to the ac<br>on any computer by reactivating the program.                       | . Enter your Activation<br>ctivation server, in<br>Deactivate |
| Alternatively, you may tr<br>Key and click the Deactiv<br>which you can retrieve it<br>Activation Key: | ansfer out the license by deactivating the program<br>ate button. The license will be transferred to the ar<br>on any computer by reactivating the program.<br>ABCD-1234-EFGH-5678 | . Enter your Activation<br>ctivation server, in<br>Deactivate |

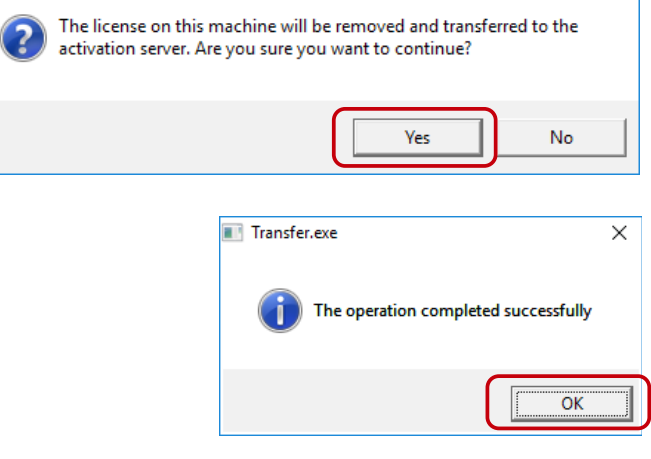

CAD-MANUFACTURING SOLUTIONS INC. PO Box 1735 Burleson - Texas TX 76097 - USA Phone: +1 (501) 588-7970 (Sales support ONLY) Web: http://www.intellicadms.com Email: software@etoolbox.com

©1993-2021. CAD Manufacturing Solutions, Inc. (CMS) QUOTECAD and ETOOLBOX are CAD Manufacturing Solutions, Inc. US trademarks no. 3,463,607 and 4,374,633 respectively. IntelliCAD and the IntelliCAD logo are registered trademarks of the IntelliCAD technology Consortium in the United States and other countries. All other trademarks are property of the respective owners.

## #2 Offline Method

## 1<sup>st</sup>. Step:

collect the registration ID no from the new CMS IntelliCAD installation

| CMS IntelliCAD Product Registration and Activation                                                                                                    | ×         |
|----------------------------------------------------------------------------------------------------|-----------|
| If you have already received an Activation Key, you can activate the product instantly onlin<br>Please ensure that your computer has an Internet connection. Then, enter your Activation I<br>and click the Activate button.                                            | e.<br>(ey |
| Activation Key:                                                                                                    |           |
| Activa                                                                                                    | ate       |
| To activate the product, use the Registration ID below to register. If you are connected to the Internet, click the Register button to register. Or, you can visit our website at http://register.intelicadms.com/registration_activation.aspx to register at any time. | he        |
| Registration ID: U6MC8NVKN3P332NQ                                                                                                    |           |
| License Key:                                                                                                    |           |
| Register Later OK                                                                                                    |           |

### 2<sup>nd</sup> Step:

paste the registration ID no. at the current licensed "OLD SITE" CMS IntelliCAD installation & Click on "Transfer Out"

| ** OLD SITE *** Transfer                                                              | Out License >>                                                                                                    | ×                                                                             |
|---------------------------------------------------------------------------------------|----------------------------------------------------------------------------------------------------|-------------------------------------------------------------------------------|
| To transfer out the licens the Transfer Out button.                                   | e of the program, enter the Registration<br>You will receive a License Key for the ne                                              | n ID from the new site and click<br>w site.                                   |
| You may use the Import b<br>save the License Key to a                                 | outton to import the Registration ID from<br>file.                                                                                 | a file. Use the Export button to                                              |
|                                                                                       | $\frown$                                                                                                    |                                                                               |
| Registration ID:                                                                      | U6MC8NVKN3P332NQ                                                                                                    | << Import                                                                     |
| License Key:                                                                          |                                                                                                    | Export >>                                                                     |
|                                                                                       | $\rightarrow$                                                                                                    | Transfer Out Close                                                            |
| Alternatively, you may tra<br>Key and click the Deactiva<br>which you can retrieve it | ansfer out the license by deactivating th<br>ate button. The license will be transferre<br>on any computer by reactivating the pro | e program. Enter your Activation<br>ed to the activation server, in<br>ogram. |
| Activation Key:                                                                       |                                                                                                    |                                                                               |
|                                                                                       |                                                                                                    | Deactivate                                                                    |

#### 3<sup>rd</sup> Step:

Copy the "License Key" code and then paste it in to the "License Key" input box at the new CMS IntelliCAD installation

| *** OLD SITE *** Transfer Out License >>                                                                                                    | ×    | CMS IntelliCAD Product Registration and Activation                                                                                                    | ×                                                |
|----------------------------------------------------------------------------------------------------|------|----------------------------------------------------------------------------------------------------|--------------------------------------------------|
| To transfer out the license of the program, enter the Registration ID from the new site and clo<br>the Transfer Out button. You will receive a License Key for the new site.<br>You may use the Import button to import the Registration ID from a file. Use the Export button<br>save the License Key to a file. | to   | If you have already received an Activation Key, you can activate the pro<br>Please ensure that your computer has an Internet connection. Then, ent<br>and click the Activate button.                                                                                        | duct instantly online.<br>er your Activation Key |
| Registration ID: U6MC8NW0N3P332NQ << Import                                                                                                    |      | Activation Key:                                                                                                    | Activate                                         |
| Transfer Out Close<br>Alternatively, you may transfer out the license by deactivating the program. Enter your Activa<br>Key and click the Deactivate button. The license will be transferred to the activation server, in<br>which you can retrieve it on any computer by readvating the program.                 | tion | To activate the product, use the Registration ID below to register. If you<br>Internet, dick the Registre humon to register. (you can visito uri webis<br>http://register.intellicadms.com/registration_activation.aspx to register a<br>Registration ID: UBMCBNIV0199332NQ | are connected to the<br>te at<br>t any time.     |
| Activation Key:                                                                                                    |      | License Key:                                                                                                    |                                                  |
| Deactivat                                                                                                    | e    | Register Later Reg                                                                                                    | jister OK                                        |

©1993-2021. CAD Manufacturing Solutions, Inc. (CMS) QUOTECAD and ETOOLBOX are CAD Manufacturing Solutions, Inc. US trademarks no. 3,463,607 and 4,374,633 respectively. IntelliCAD and the IntelliCAD logo are registered trademarks of the IntelliCAD technology Consortium in the United States and other countries. All other trademarks are property of the respective owners.